キャロットクラブについて

- 【1】データ作成(キャロットクラブからメールデータ作成依頼~DTP さんへ依頼方法)
- ① お客さんより 2 通メールが届く。(作成する馬の名前と EXCEL がついたメール)
- ※もし EXCEL が無い場合は【担当の貫井さんのみに】連絡をする事。CC 付いたメールで返事しない。 ②データは【Box>お客様からデータご入稿>キャロットクラブ 様 フォルダ】にアップされる。
- (作成する馬の画像データが BOX に入稿、文字詳細の EXCEL はメールで届く。)
  ③DTP さんに依頼する際の box のフォルダ名は「依頼日 \_ キャロットクラブ \_ 枚数 \_ 完了日」
  (例) 6/10 に 5 枚依頼で 6/12 に完了したい場合、 →「0610 キャロットクラブ 5 0612」となる。
- ④ キャロットクラブよりアップロードされた馬画像データを選択し「移動」で③に作成した フォルダ内にデータを移動させて、メールで送られて着た作成する Excel もそのフォルダに アップロードする。
- ⑤DTP さんに依頼の連絡をする。

【2】 確認用 PDF 受け取り~キャロットクラブへ確認 PDF を送る方法

① DTP さんから確認用 PDF を受け取ったら、

box>お客様からデータご入稿>キャロットクラブ 様 フォルダにアップロードをする。

- ② キャロットクラブから着た 件名:「クオカード用データを送信いたします」のメールに返信で、
  確認用 PDF を box にアップロードした旨を送信(Cc 等はそのまま)
- ③キャロットクラブから修正点ない旨連絡あったら、一旦そこでやり取り終了。
- ④ 校了連絡が着たら、DTP さんに連絡し、印刷用 PDF データ+元データをすべて戻してもらう。
  ⑤ もらったデータは全て Mac フォルダに入れておく。
- 印刷用 PDF データ(馬名日付 .pdf)は、キャロットクラブ>PDF フォルダ
- (「年」と4ヶ月毎(でないものもあり)に分けたフォルダあり)
- その中にデータ名の年日付のフォルダに格納。その他の元データ等はどんな名称でも OK なので 必ず保管下さい。

【3】校了~受注票作成~発注

- ①件名:「注文メールです」のメールに印刷する枚数記載した Excel が添付で届く。
  - Excel の黄色の部分がその都度の印刷する馬と注文枚数となる。
  - ※当社で作成分は2018年8月19日分からのためそれ以前の日付分の注文もある。
  - その場合は、「NTT カードソリューション ラカルト」フォルダにデータがある可能性あり。
  - 馬名を検索し見つけたら Illustrator EPS データのため、DTP さんに依頼して印刷用 PDF データに 変換してもらう。
  - 【注意】以前分で検索してもデーがない場合がある。その場合は当社での再作成が必要のため キャロットクラブに、印刷内容(Excel)と馬の写真をもらうよう連絡する。
- ②前回の受注票を複写し、発注備考通り手配進行。

③発注書作成し、UV15番にデータ入稿する。

- ④データはキャロットクラブ>PDF フォルダから、送られてきた EXCEL の通りデータをコピーし 入稿する。
- ⑤コピーした印刷データ名を「馬の名前 枚数 .pdf」に変更する。
- (例) フィーユドトネール 2018 年 5 月 28 日の分が 2 枚 → データ:  $7_{1-1}$  トネール 18.5.28.pdf 7\_{1-1} トネール 18.5.28.pdf → 7\_{1-1} トネール - 2 枚.pdf
  - ※同じ馬名で日付が違うものがあり。その場合は、データ名の日付はそのままでその後ろに

<u>「- 枚数」を付ける。</u>

※⑤はプロダクトさんが印刷ミスすることなくするためのルールのため受注時は関係ない。 念のため記載置いておく。

⑥カンプは不要。出庫品印刷する分入力して発注完了。

【4】精算分受注票の作り方

①発注に使った受注票を複写する。出荷日は入れない。

②消費税率を0%にして、@-560をする。(例:100枚なら。-@560×100枚分)
 ③売上を上げる。締日請求→都度請求に変更し、売上&出荷をする。(日付は出荷日)

【5】 封筒について

キャロットクラブには2種発注があって、

1か月に1回来る【優勝馬 QUO カード】と、【重賞優勝記念クオカード】がある。

【優勝馬 QUO カード】は既成の封筒を枚数分同梱

【重賞優勝記念クオカード】はキャロットクラブさんが送ってくる封筒を使う。

(重賞優勝記念クオカードの封筒はアンリさんが預かってくれている。一応研美社でも数は管理 してて、預かり No.506。指定封筒封入の場合は、そこから数量引くのを忘れない事)